Para reservar los carritos hay que:

- 1º- Identificarse en Moodle Centros.
- 2º- Ir a la sección "Sala de profesorado".

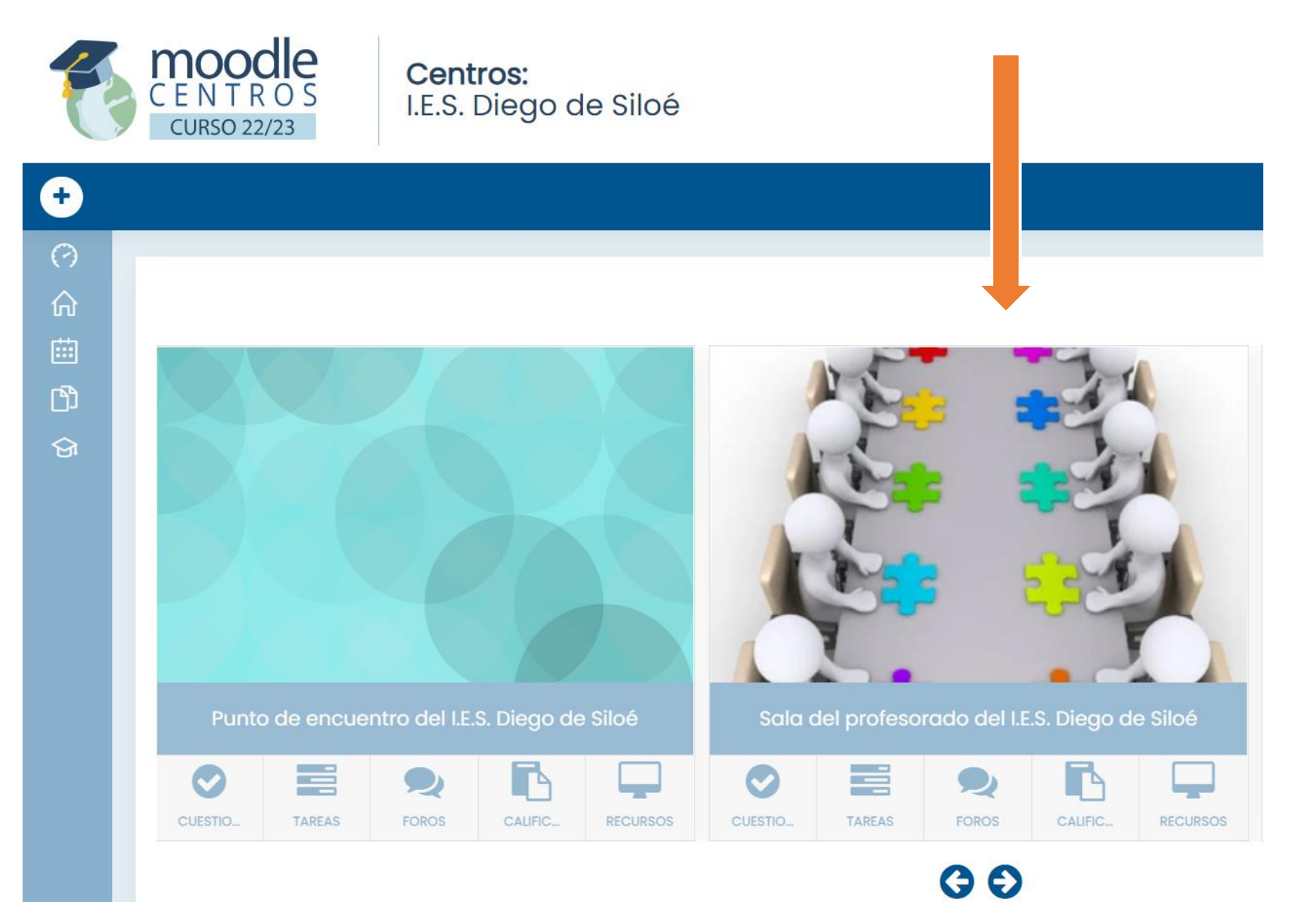

3º- En la derecha, 1º mostrar el bloque y 2º elegir **RESERVA DE LOCALES O RECURSOS** 

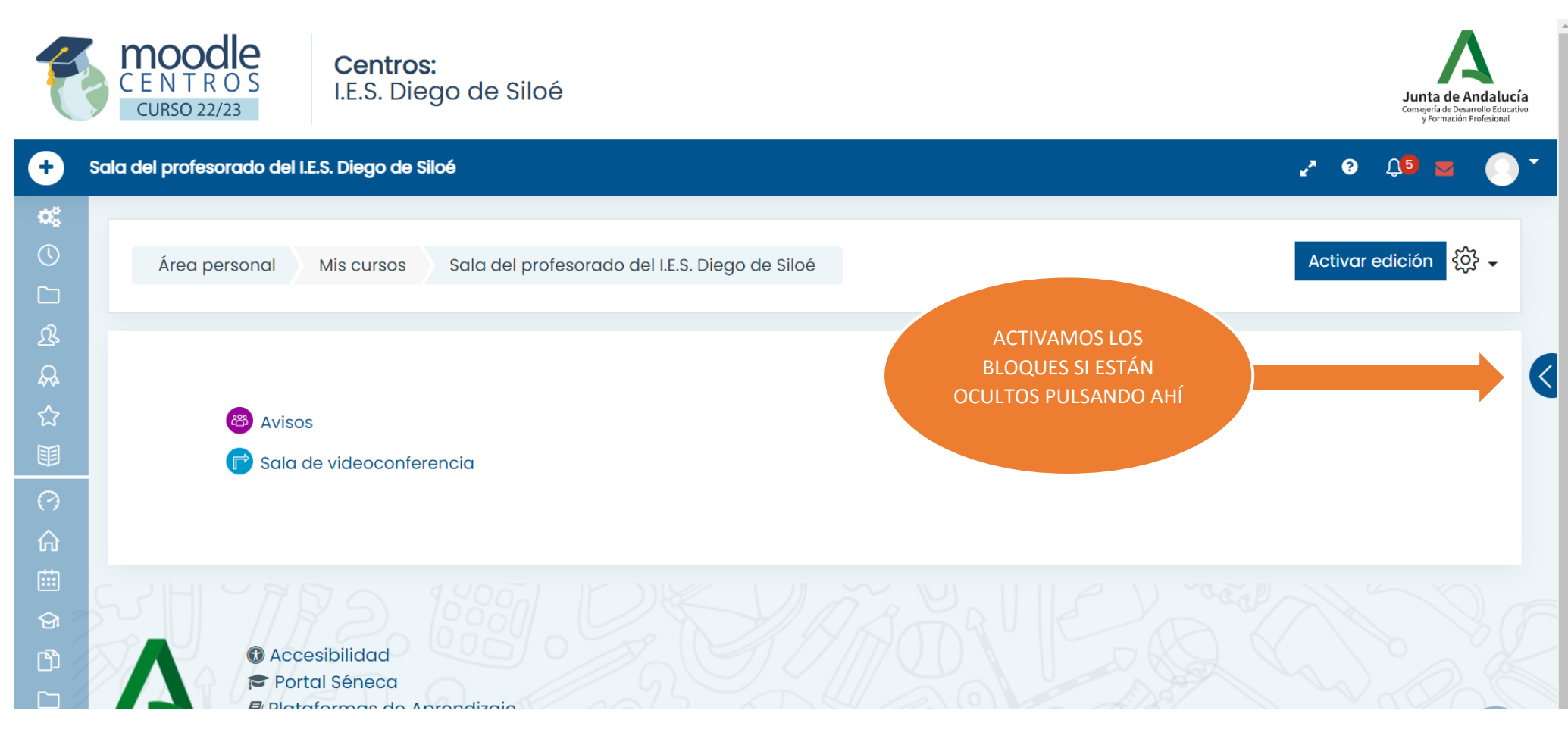

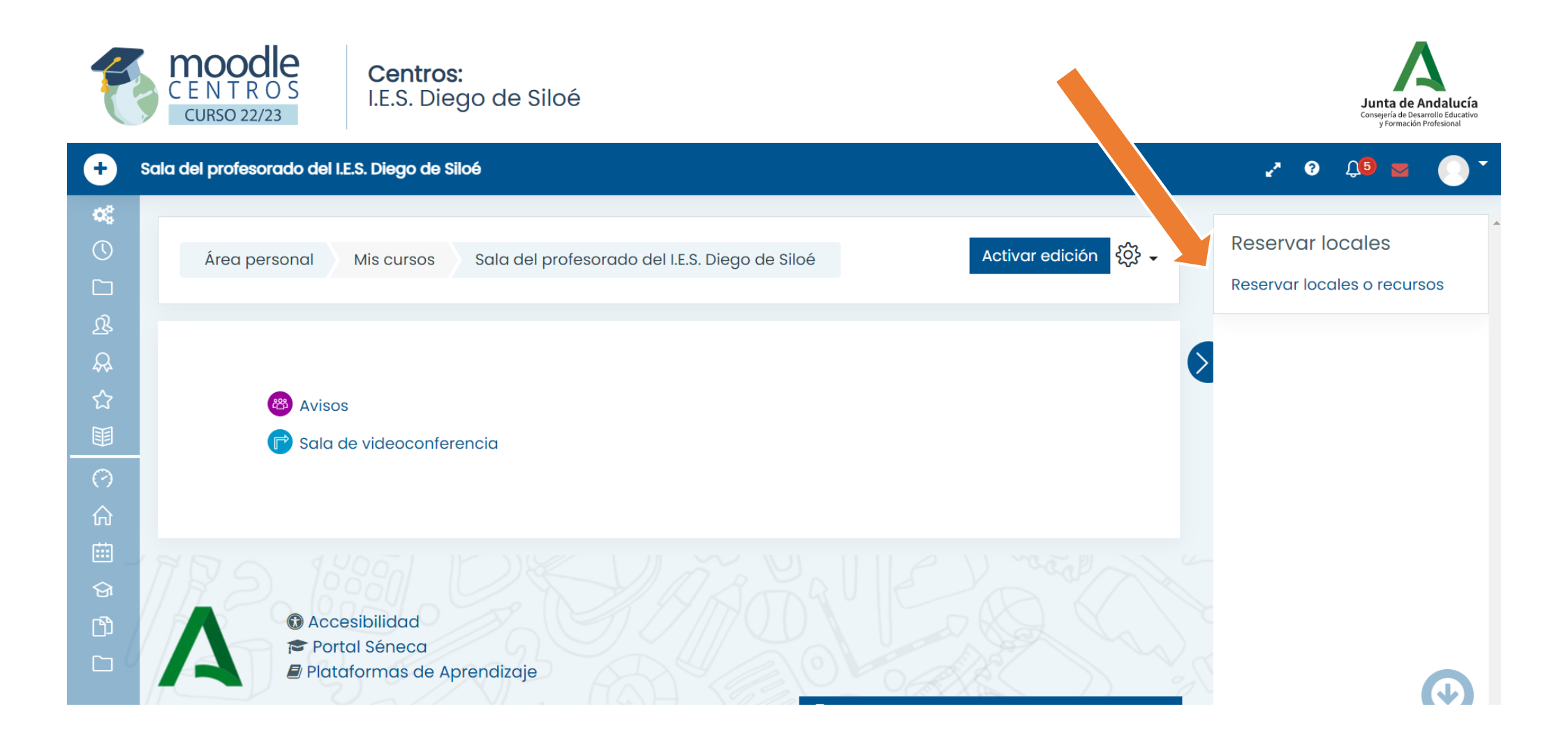

4º Elegir la fecha y el periodo deseado.

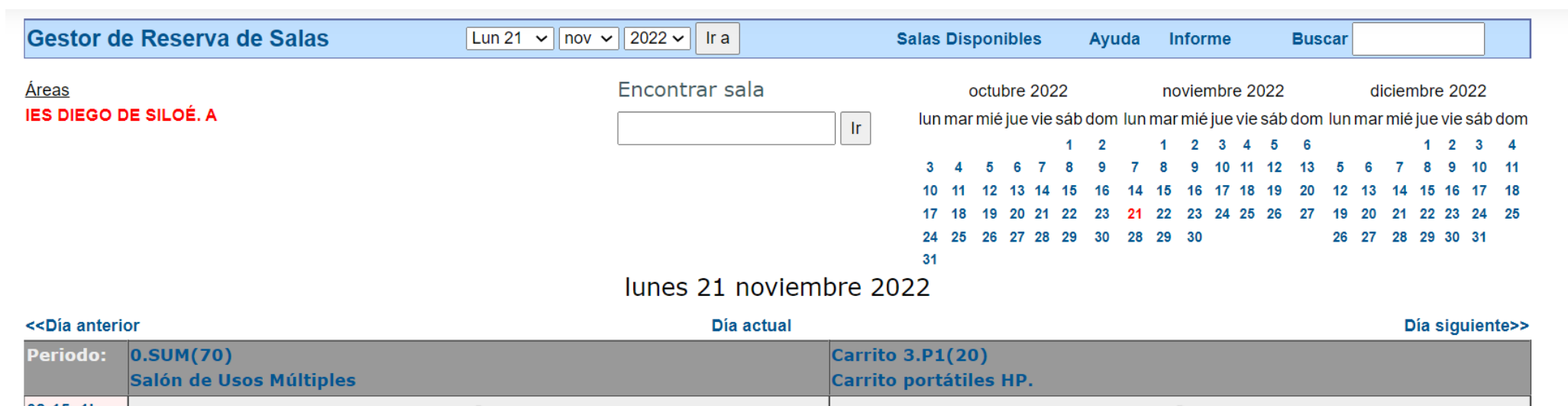

| 08:15_1hora                                                                               |            | •               |  |
|-------------------------------------------------------------------------------------------|------------|-----------------|--|
| 09:15_2hora                                                                               | ۲          | •               |  |
| 10:15_3hora                                                                               | ۲          | •               |  |
| 11:15 recreo                                                                              | ۲          | •               |  |
| 11:45_4hora                                                                               | ۲          | •               |  |
| 12:45_5hora                                                                               | ۲          | •               |  |
| 13:45_6hora                                                                               | ۲          | •               |  |
| < <día anterio<="" td=""><td>Día actual</td><td>Día siguiente&gt;&gt;</td><td></td></día> | Día actual | Día siguiente>> |  |

Cada periodo se entiende por una fila de la tabla. Si nos fijamos en la imagen, aparecen dos recursos (por ahora). El SUM y el Carrito 3 de la Planta 1. Puedes elegir el que quieras, pulsando sobre el que quieras reservar, por ejemplo, voy a reservar el SUM a 3º hora y el Carrito 3 a quinta hora.

|                                                                                                    | Nueva reserva                                                          |                                                                                                    |
|----------------------------------------------------------------------------------------------------|------------------------------------------------------------------------|----------------------------------------------------------------------------------------------------|
| Peserva para Miguel Ángel Contreras Castañeda                                                                                                 | Reserva para                                                           | Miguel Ángel Contreras Castañeda                                                                       |
| Descripción completa: Examen con 4 ESO<br>(Número de personas,<br>Interna/Externa, etc)                                                       | Descripción completa:<br>(Número de personas,<br>Interna/Externa, etc) | Con 3 ESO A                                                                                            |
|                                                                                                    |                                                                        | ⊘.                                                                                                    |
| Fecha Lun 21 v nov v 2022 v<br>Periodo: 10:15_3hora v                                                                                         | Fecha<br>Periodo:                                                      | Lun 21 v nov v 2022 v<br>12:45_5hora v                                                                 |
| Duracion: 1 periodos  Dia completo   0.SUM (Salón de Usos Múltiples Capacity:70) Utilice Construits 2 B1 (Carrite pertétiles HB, Capacity:20) | Duración:                                                              | 1 periodos ✓ □ Día completo                                                                            |
| Salas:                                                                                                    | Salas                                                                  | 0.SUM (Salon de Usos Múltiples Capacity:70) Utili<br>Carrito 3.P1 (Carrito portátiles HP. Capacity:20) |
| No mostrar salas ocupadas <mark></mark><br><b>Tipo:</b> Interna  ✓                                                                            | Juids.                                                                 | No mostrar salas ocupadas <mark>√</mark>                                                               |
| Forzar reserva (mover automáticamente otras reservas):                                                                                        | Тіро:                                                                  | Interna 🗸                                                                                              |

Puedo hacer muchas cosas más, reservar periódicamente, y elegir varios periodos, por ejemplo, si quiero que coja 2 horas, pues son dos periodos. ¡Ojo! El recreo cuenta como un periodo, por lo que se puede reservar también. Se hará un vídeo próximamente. La reserva quedaría así:

| Áreas                                                                             | Encontrar sala     | octubre 2022 noviembre 2022 diciembre 2022                                                         |  |  |  |
|-----------------------------------------------------------------------------------|--------------------|----------------------------------------------------------------------------------------------------|--|--|--|
| IES DIEGO DE SILOÉ. A                                                             | lr.                | lun mar mié jue vie sáb dom lun mar mié jue vie sáb dom lun mar mié jue vie sáb dom                |  |  |  |
|                                                                                   |                    | 1 2 1 2 3 4 5 6 1 2 3 4                                                                            |  |  |  |
|                                                                                   |                    | 3 4 5 6 7 8 9 7 8 9 10 11 12 13 5 6 7 8 9 10 11                                                    |  |  |  |
|                                                                                   |                    | 10 11 12 13 14 15 16 14 15 16 17 18 19 20 12 13 14 15 16 17 18                                     |  |  |  |
|                                                                                   |                    | 17 18 19 20 21 22 23 21 22 23 24 25 26 27 19 20 21 22 23 24 25<br>24 25 26 27 19 20 21 22 23 24 25 |  |  |  |
|                                                                                   |                    | 24 25 26 27 26 29 30 26 29 30 26 29 30 26 27 26 29 30 31                                           |  |  |  |
|                                                                                   | lunes 21 noviembre | 2022                                                                                               |  |  |  |
| < <día anterior<="" td=""><td>Día actual</td><td>Día siguiente&gt;&gt;</td></día> | Día actual         | Día siguiente>>                                                                                    |  |  |  |
| Periodo: 0.SUM(70)                                                                | Cari               | ito 3.P1(20)                                                                                       |  |  |  |
| Salón de Usos Múltiples                                                           | Cari               | ito portátiles HP.                                                                                 |  |  |  |
| 08:15_1hora                                                                       |                    | •                                                                                                  |  |  |  |
| 09:15_2hora                                                                       |                    | •                                                                                                  |  |  |  |
| 10:15_3hora Miguel Ángel Contreras Castañeda                                      |                    | •                                                                                                  |  |  |  |
| 11:15 recreo                                                                      |                    | •                                                                                                  |  |  |  |
| 11:45_4hora 🛛 🕑                                                                   |                    | •                                                                                                  |  |  |  |
| 12:45_5hora                                                                       | Migu               | el Ángel Contreras Castañeda                                                                       |  |  |  |
| 13:45_6hora                                                                       |                    |                                                                                                    |  |  |  |